## How to Submit Case Extensions in Atrezzo

Providers that need to extend cases can submit this information in Atrezzo. This will allow Providers to extend cases without creating a new case. Listed below is a step-by-step guide that was created on the **process of creating these extensions**.

Search for the member by entering the Case ID or search by using identifying factors such as Medicaid ID or Name and date of birth. Once successfully located, **click on the Extend button**.

|                         | Home          | Cases             | Create Case      | Consumers     | Setup    | Message Center 10343 | Reports | Preferences |           |                   |                 | Search by # | ۹          | ? | 2 |
|-------------------------|---------------|-------------------|------------------|---------------|----------|----------------------|---------|-------------|-----------|-------------------|-----------------|-------------|------------|---|---|
| Change Context Ava a an | manna         |                   |                  |               |          |                      |         |             |           |                   |                 |             |            |   |   |
|                         |               |                   |                  |               |          |                      |         |             |           |                   |                 |             |            |   |   |
| CONSUMER NAME           | E GENDER      | DATE OF BIRTH     | CONSUMER ID      |               | CONTRACT |                      |         |             |           |                   |                 |             |            |   |   |
| HOMER SIMPSO            | N M           | 08/04/1961 (63 Yr | rs) TEMP0000520  | 24040800001   | DMAS     |                      |         |             |           |                   |                 |             |            |   |   |
| C/                      | ASE ID CATI   | EGORY CASE CONT   | RACT CASE SUBMIT | DATE SRV AUTH |          |                      |         |             |           |                   |                 |             |            |   |   |
| COMPLETED 2             | 42630009 Inpa | atient DMAS       | 09/19/2024       |               |          |                      |         |             |           |                   |                 |             |            |   |   |
| UM-INPATIENT            |               |                   |                  |               | CASE     | SUMMARY              |         | (           | ACTIONS - | СОРУ              | EXTEN           |             | EXPAND ALL | * |   |
| Consumer l              | Details       |                   |                  |               |          |                      |         |             | Location  | 1000 Forest Way A | pt 256 Richmond | Virginia;   | $\sim$     |   |   |

After the Extend button is selected, it will allow the provider to confirm that this is the task that they are attempting to complete. At this time, the provider should select Yes.

|           |              |        |                     |                             |       | information                        | Ŷ   |
|-----------|--------------|--------|---------------------|-----------------------------|-------|------------------------------------|-----|
|           |              |        |                     |                             |       | Do you want to extend this record? |     |
| CONSUMER  | NAME         | GENDER | DATE OF BIRTH       | CONSUMER ID                 | CONTR |                                    |     |
| HOMER SIN | <b>MPSON</b> | м      | 08/04/1961 (63 Yrs) | TEMP000052024040800001      | DMAS  | NO                                 | YES |
|           | CASE         | D CAT  | EGORY CASE CONTRAC  | T CASE SUBMIT DATE SRV AUTH |       |                                    |     |

The Provider will know that they are completing the correct steps, as a **disclaimer will generate at the bottom of the page**.

| Inderstand that precertification does not guarantee payment. I understand that precertification only identifies medical necessity and does not identify benefits. I understand that precertification does not guarantee payment; and that precertification only identification only identifies medical necessity and does not identify benefits. I understand that precertification does not guarantee payment; and that precertification only identification only identifies medical necessity and does not identify benefits. I understand that precertification does not guarantee payment; and that precertification only identifies medical necessity and does not identify benefits. I understand that precertification does not guarantee payment; and that precertification only identifies medical precessity and does not identify benefits. I understand that precertification does not guarantee payment; and that precertification only identifies medical precessity and does not identify benefits. I understand that precertification does not guarantee payment; and that precertification only identifies medical precessity and does not identify benefits. I understand that precertification does not guarantee payment; and that precertification only identifies medical precessity and does not identify benefits. I understand that precertification does not guarantee payment; and that precessity and does not identify benefits. I understand that precertification does not guarantee payment; and that precessity and does not identify benefits. I understand that precertification does not guarantee payment; and that precessity and does not guarantee payment; and that precessity and does not guarantee payment; and that precessity and does not guarantee payment; and that precessity and does not guarantee payment; and that precessity and does not guarantee payment; and that precessity and does not guarantee payment; and that precessity and does not guarantee payment; and that precessity and does not guarantee payment; and that precessity and does not guarantee | / identifies medical<br>within the Office of the |
|----------------------------------------------------------------------------------------------------|--------------------------------------------------|
| < CANCEL REQUEST                                                                                                    | SUBMIT                                           |

The Provider will then need to **click on the Clinical Tab and go to the section that is indicated by Request Line 2 (R02).** The request type will automatically default to "Initial" but can be changed to "Concurrent".

| Initial                        |                    |                                   | 09/19/2024   | 曲 |
|--------------------------------|--------------------|-----------------------------------|--------------|---|
| NOTIFICATION TIME *<br>2:08 PM | ٥                  |                                   |              |   |
| LOS                            | Un-Submitted       |                                   | 09/19/2024 - | ^ |
| UNIT QUALIFIER<br>Select One   |                    |                                   |              |   |
| REQUESTED START DATE           | REQUESTED END DATE | REQUESTED DURATION REQUESTED RATE |              |   |
| 09/19/2024                     | MM/DD/YYYY         | \$                                |              |   |

Once the Request Type and the Date Range are adjusted, the Provider is ready to submit this information within the Atrezzo Portal.

| Request 02             |                    |                   | Un-Submitted          | СОРУ | ^ |
|------------------------|--------------------|-------------------|-----------------------|------|---|
| REQUEST TYPE .         |                    | FIPS CODE         | NOTIFICATION DATE *   |      |   |
| Concurrent             |                    | •                 | 09/19/2024            | 曲    |   |
| NOTIFICATION TIME *    |                    |                   |                       |      |   |
| 2:08 PM                |                    | 0                 |                       |      |   |
|                        |                    |                   |                       |      |   |
| LOS                    | Un                 | Submitted         | 09/19/2024 - 10/05/20 | 24   | ~ |
|                        |                    |                   |                       |      |   |
| UNIT QUALIFIER         |                    |                   |                       |      |   |
| Select One             | ~                  |                   |                       |      |   |
|                        |                    |                   |                       |      |   |
| REQUESTED START DATE * | REQUESTED END DATE | REQUESTED DURATIO | N REQUESTED RATE      |      |   |
|                        |                    |                   |                       |      |   |

Based on the Procedure Code, it will generate a questionnaire that will need to be completed.

| ASSESSMENT INFOR | ASSESSMENT INFORMATION |                                                                      |           | CREATED INFORMATION |                        | COMPLETED INFORMATION | ACTION                 |        |
|------------------|------------------------|----------------------------------------------------------------------|-----------|---------------------|------------------------|-----------------------|------------------------|--------|
| REQUEST          | ID                     | NAME                                                                 | TYPE      | ВҮ                  | ON                     | 🛞 ВҮ                  | ON                     | DELETE |
| R02              | 3767837                | <ul> <li>Inpatient</li> <li>Psychiatric</li> <li>Services</li> </ul> | Checklist | Acentra Health      | 09/19/2024 02:09:51 PM |                       |                        |        |
| R01              | 3767833                | <ul> <li>Inpatient</li> <li>Psychiatric</li> </ul>                   | Checklist | Acentra Health      | 09/19/2024 01:42:17 PM | Acentra Health        | 09/19/2024 01:43:03 PM |        |

When the Provider has completed all steps, the extension will be ready for submission. At this time, the provider would need to attest and hit the Submit button.

| interQual Reviews(0) |            |                            | × |
|----------------------|------------|----------------------------|---|
| Appeal (0)           |            |                            | ~ |
| Discharge            |            |                            | ~ |
| Questionnaires       |            | Complete: 1, incomplete: 0 | ~ |
| Attachments          | Document-0 | Letters- 0                 | ~ |
| Communications       |            |                            | ^ |
| Notes                |            |                            | ~ |
|                      |            | New Message 0              | ~ |

1 understand that precertification does not guarantee payment. I understand that precertification only identifies medical necessity and does not identify benefits. I understand that precertification does not guarantee payment, and that precertification only identifies medical necessity and does not identify benefits. I understand that precertification does not guarantee payment, and that precertification only identifies medical coessity and does not identify benefits. I understand that by submitting failse information to gain service authorization is prohibited and may result in further legal action to include a referral to the applicable agency, such as the Medicaid Fraud Control Unit within the Office of t torney General. By submitting information, you attest that the information is true and accurate.

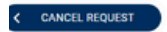

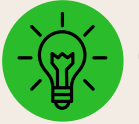

Click here to view our other Reference Materials and step-by-step guides.

SUBMIT